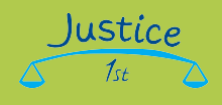

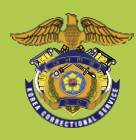

# -사용자가이드(민원인)-

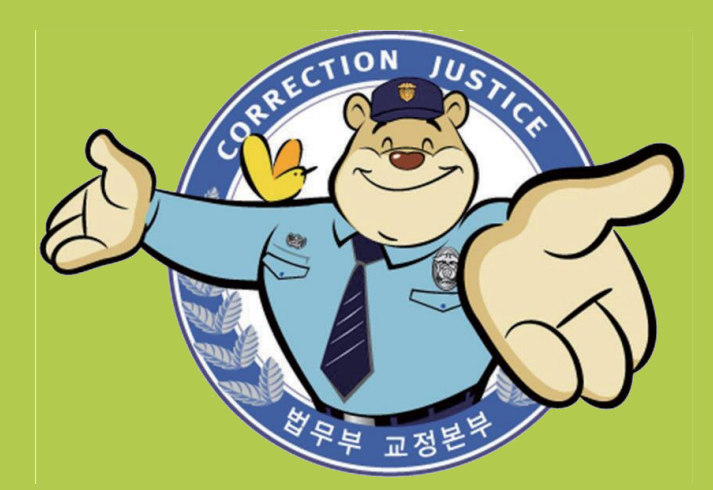

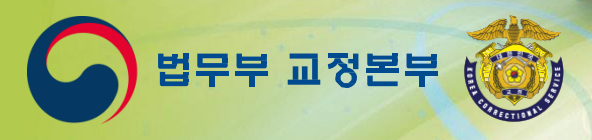

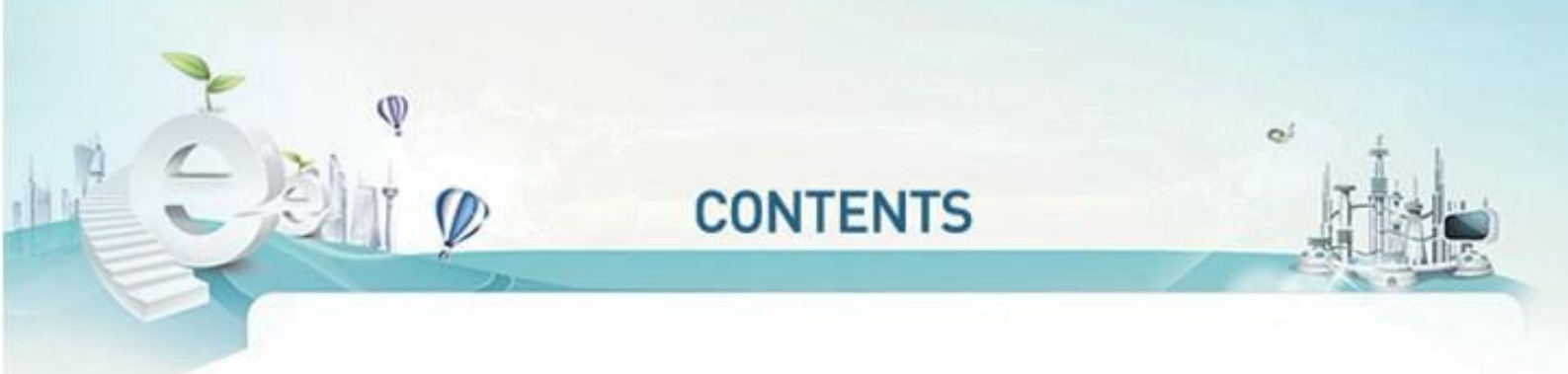

#### 1. 스마트접견 예약 및 이용방법

| 1.1 스마트접견이란?                                   | 4 |
|------------------------------------------------|---|
| 1.2 이용절차 · · · · · · · · · · · · · · · · · · · | 4 |
| 1.3 이용 안내 · · · · · · · · · · · · · · · · · ·  | 4 |
| 14스마트접견프로그램설치안내·····                           | 5 |

#### 2. 스마트접견 프로그램사용안내

| 2.1 스마트접견시스템사전점검(이미지) ···································· |
|------------------------------------------------------------|
| 2.2 스마트접견시스템사전점검(리스트) ····· 8                              |
| 2.3 민원인 이용안내 ······ 9                                      |
| 2.4 민원인 유의사항 안내 및 확인                                       |
| 2.5 A/V 설정하기                                               |
| 2.6 민원인 로그인                                                |
| 2.7 접견 대상자 등록                                              |
| 2.8 민원인 스마트 접견 ······ 14                                   |

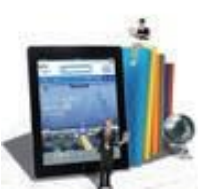

⑥ 접견완료 접견이 완료되면 스마트접견프로그램을 종료하시면 됩니다.

다

⑤ 접견진행 4번 작업을 통해 실행 민원인 PC의 바탕화면에 생성된 단축 아이콘을 클릭하여 스마트 접견을 진행합니

설치)

④프로그램설치 스마트접견 프로그램 설치 버튼 클릭(선택) ▶ 다운로드 창(실행/저장/취소) ▶ 실행선택(프로그램 자동

후 직접예약을 통해서 접견예약 등록하실 수 있습니다.

③접견예약 법무부홈페이지, 교정민원대표전화(1544-1155)이용, 모바일(스마트폰 등)서비스 이용, 교정기관 방문

②대상자사전등록 최초 한번은 수형자가 수용된 해당 교정기관을 방문해서 주민등록증, 주민등록등본, 가족관계증명서등 가족을확인할수있도록대상자사전등록을하여야합니다.

나의 이용 가능한 교정 기관은 현재 32개 기관이며 아래와 같습니다. 강릉교도소/경북북부제1교도소/경북직업훈련교도소/경주교도소/공주교도소/군산교도소/김천 소년교도소/대구교도소/대전교도소/목포교도소/부산교도소/서울구치소/서울남부교도소/순천 교도소/안동교도소/안양교도소/여주교도소/영월교도소/원주교도소/장흥교도소/전주교도소/제 주교도소/진주교도소/창워교도소/천안개방교도소/천안교도소/청주교도소/청주여자교도소/추 천교도소/포항교도소/해남교도소/화성직업훈련교도소

#### 1.3 이용 안내

여부확인

1.2 이용 절차

①나의이용가능여부확인

①나의이용가능 ②대상자사전등록

1.1 스마트접견이란?

스마트접견 예약 및 이용방법

③ 접견예약

수용자와 민원인 간의 접견을 인터넷 환경을 통해 진행할 수 있는 서비스 입니다. 일선 교정기관에 소속 된 수용자와 해당 수용자의 가족간에 가정용 인터넷 PC를 통해 접견을 할 때 이용하는 서비스이기도 합

④프로그램설치

⑥ 접견진행

⑥ 접견완료

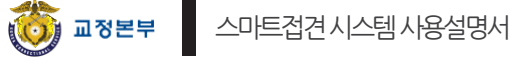

니다.

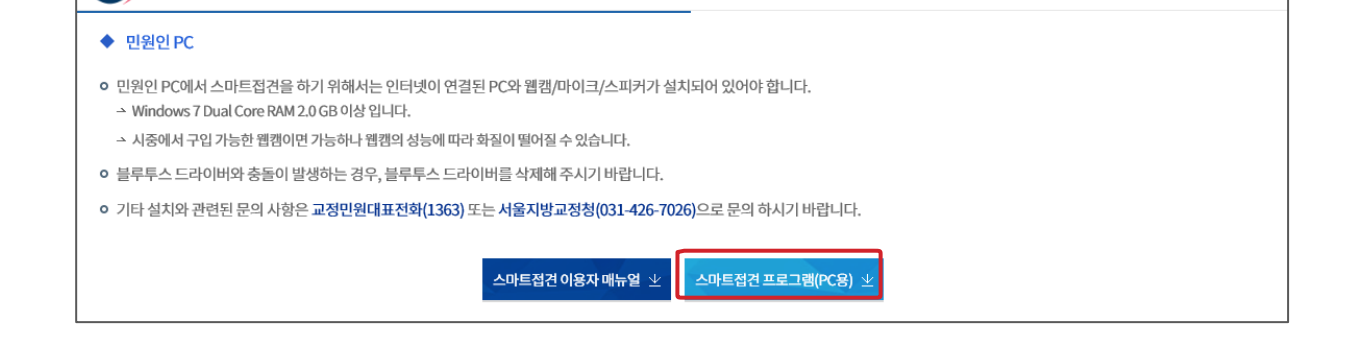

③ 혹은, 온라인민원서비스페이지에서스마트접견메뉴선택〉스마트접견프로그램설치 버튼 선택을 합니다.(아래 그림 참고)

민원신청 및 발급

/ 민원안내 / 유사민원사례 / 민원상담 / 원격지원서비스 🗹

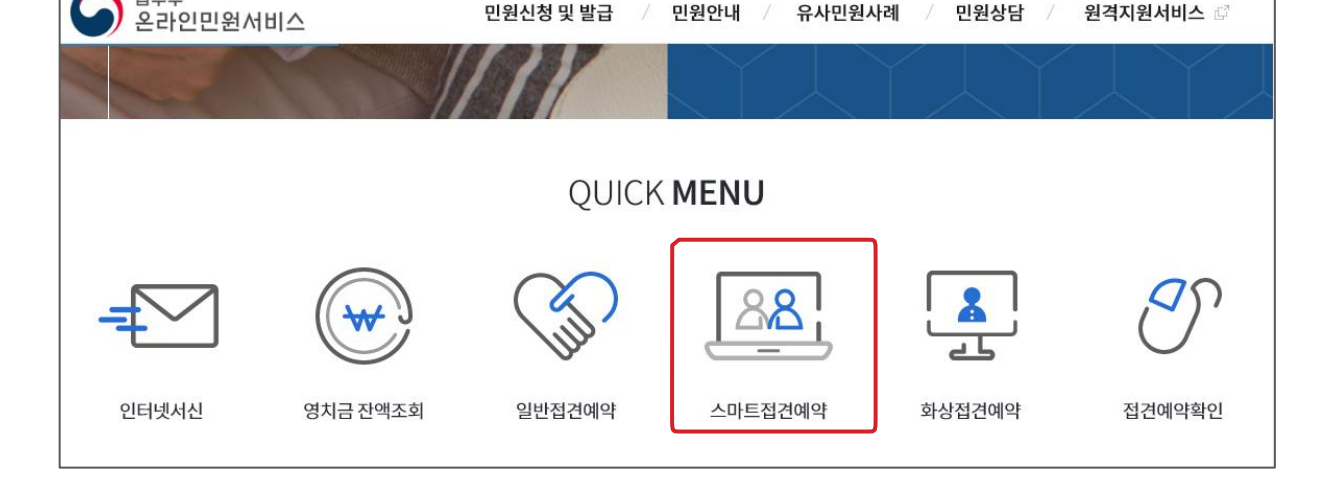

② 온라인민원서비스페이지에서 좌측 하단에 보이는 스마트접견 프로그램 설치 버튼을 선택 합니 다.(아래그림참고)

★ 국가상징안내 | 법무부 | 교도작업제품 홍보관 | ENGLISH 법무부 정부핵실 보다나온 정부 생기도 생기도 개 전 민국 교정본부 Q) 【통합검색 ✔ 검색어를 입력하세요 온라인민원 😳 국민참여 알림마당 수용처우 민원사무 교정본부 소개 교정기관 안내 \_\_\_\_ 전체메뉴 \* \*

참고)

법무부

법무부

온라인민원서비스

① 법무부홈페이지(www.corrections.go.kr)에 접속하여 온라인민원 메뉴를 선택 합니다.(아래 그림

#### 1.4 스마트접견프로그램설치안내

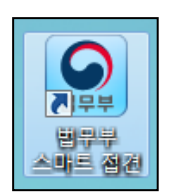

\_\_\_\_\_\_ ▲ 응용 프로그램 설치

⑥ 설치가 완료 되면 다음과 같은 바탕화면 단축 아이콘이 생성 됩니다.

| 법무부 스마트 접견<br>설치 환경 설정<br>☑ 바탕 화면에 바로 가기 아이프 초가       |   | ▲ 응용 프로그램 | 설치            |   |
|-------------------------------------------------------|---|-----------|---------------|---|
| <ul> <li>☑ 설치 후 응용 프로그램 시작</li> <li>설치 의치·</li> </ul> |   |           | 법무부 스마트 접견    |   |
| C#Program Files (x86)                                 | > |           | 응용 프로그램 설치 중_ | — |
|                                                       |   |           | 취소            |   |
| 계속 취소                                                 |   |           |               |   |

#### ⑤ 프로그램을 다음과 같은 과정으로 설치 합니다.

| 기다 실시와 관련 | 된 문의 사항은 교정민원내표전와(I363) 또는 서울시방교성정(031-426-7026)으로 문의 아시기 바랍니다.                                                                                                    |  |
|-----------|----------------------------------------------------------------------------------------------------|--|
|           | 스마트참견 아용자 매뉴얼 $	oldsymbol{$                                                                                                    |  |
|           | 스마트접견 프로그램(PC용) 설치시 주의사항<br>• 스마트접견 프로그램은 Adobe AIR(버전32.0.0.89) 프로그램을 먼저 설치하셔야 정상적으로 작동됩니다.<br>아래의 링크에서 차례대로 프로그램을 다운로드하여 설치하시기 바랍니다.<br>- Step 1) Adobe AIR 프로그램(v.32.0.0.89) 설치하기 |  |

④ 스마트접견 프로그램 설치 안내 페이지에서 스마트접견 프로그램 설치 버튼을 선택하여 프로그램을 설치 합니다.

~

법무부

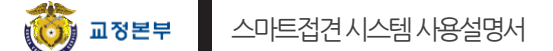

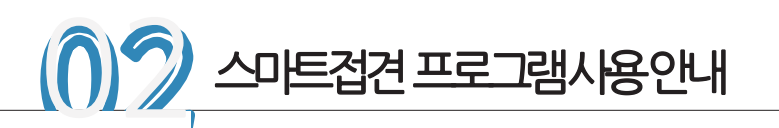

#### 2.1 스마트접견시스템사전점검(이미지)

민원인의 PC 상태를 점검하여 스마트접견이 가능한지 여부를 판단하기 위한 페이지 입니다. 모니터, 본체 및 컴퓨터 주변기기 등의 이미지를 활용하여 PC 상태를 가시적으로 점검하여 표출하는 구성을 두었습니다.

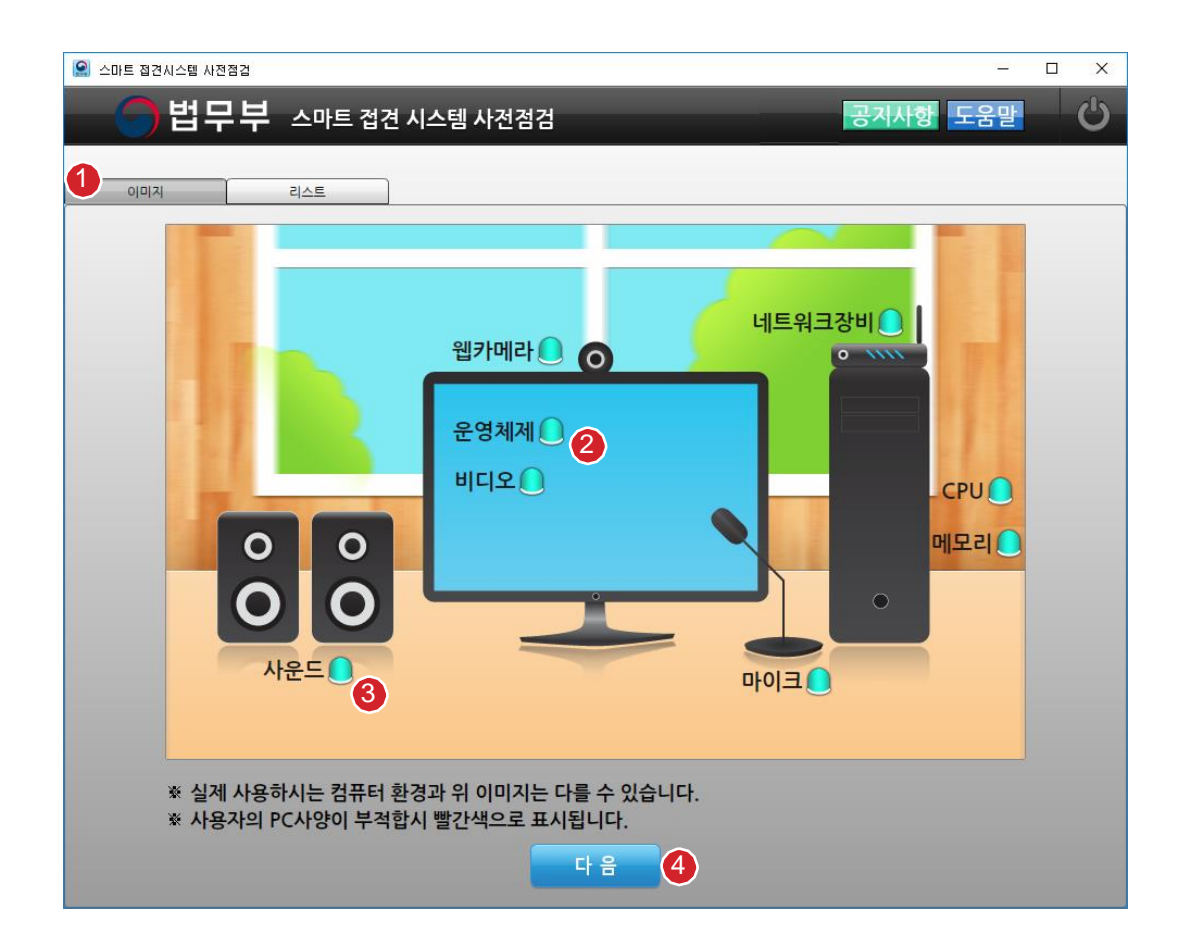

#### 민원인 PC 사전점검(이미지) 사용법

냅니다.

① PC 사전점검 사항을 이미지 형과 리스트 형으로 구분하여 보여주는 탭 메뉴 입니다.

③ 스마트접견에 필요한 장비를 점검하며 경광등이 파란색이면 정상이고 빨간색이면 비정상을 나타

④다음 버튼 선택 시, 다음 페이지로 이동 합니다

②각 점검 사항에 마우스 오버 시, 상세 툴팁이 활성화 됩니다.

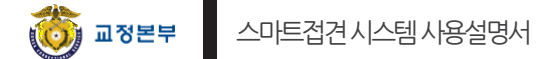

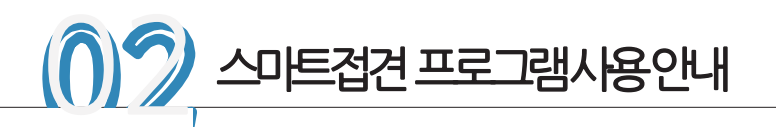

#### 2.1.1 민원이공지사항

민원인에게 필요한 공시사항을 게시 하며, 장애 발생, 휴일 정책, 서비스 센터 근무 시간 등의 공지 내용을 민원인 분들에게 알려 주는 기능 입니다.

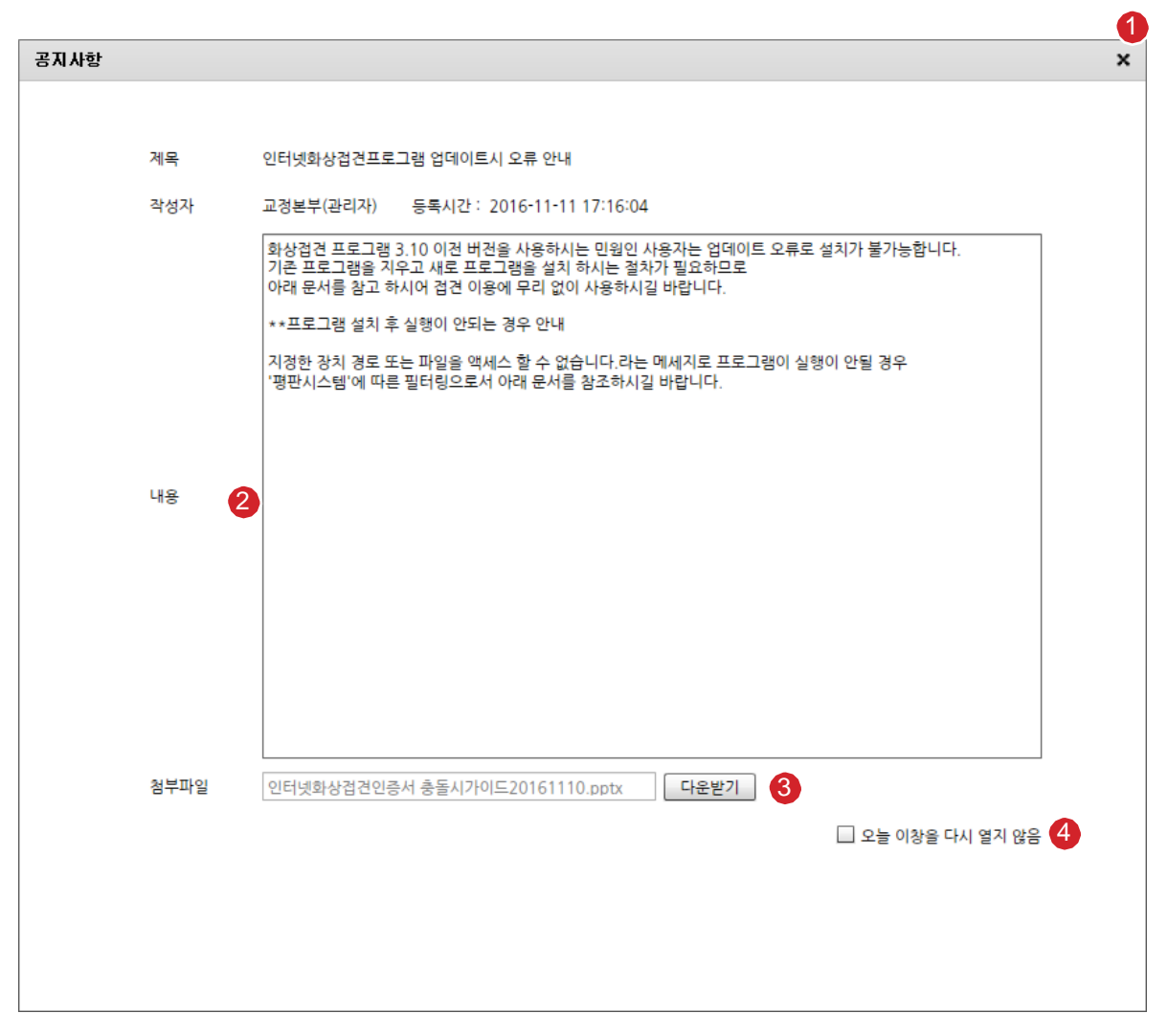

#### 민원인공지사항사용법

① 민원인 공지 사항 팝업을 닫는 버튼 입니다.
 ② 민원인 공지 사항 내용 입니다.
 ③ 민원인에게 필요한 자료가 있다면 파일을 첨부 합니다.
 ④ 오늘 하루 이 창을 다시 열지 않음 기능 입니다.

| 0 |         |               |                                                                   |             |       |      |       |
|---|---------|---------------|-------------------------------------------------------------------|-------------|-------|------|-------|
| 9 | 민원인 프로  | 로그램 정상 설치     | 여부                                                                |             |       |      |       |
|   | 정상 설치 여 | <b>부</b>      |                                                                   |             | 사용자버전 | 서버버전 | 점검 사항 |
|   | 최신 버젼 프 | 로그램 다운로드 및 실  | 설치 며부                                                             |             | 3.11  | 3.11 | 정상    |
|   |         |               |                                                                   |             |       |      |       |
| 3 | 민원인 PC  | 사양 점검         |                                                                   |             |       |      |       |
|   | 구분      | 권장사양          | 민원인PC사양                                                           | 적합여부        | 부적합사유 |      |       |
|   | CPU     | 1.0 GHz 이상    | 3.10 GHz                                                          | 적합          | 4     |      |       |
|   | OS      | Windows XP 이상 | Windows 10 Pro 64-bit (10.0, B<br>(14393 rs1, release inmarket 16 | uild 14393) |       |      |       |
|   | 메모리     | 2 GB 미상       | 8 GB                                                              | 적합          | -     |      |       |
|   | 웹카메라    | 유/무           | screen-capture-reco                                               | 적합          | -     |      |       |
|   | 마이크     | 유/무           | □ 0  ∃(Plantronics .Au                                            | 적합          | -     |      |       |
|   | 사운드     | 유/무           | 스피커(Plantronics .Au                                               | 적합          | -     |      |       |
|   | 비디오     | 유/무           | AMD Radeon HD 6570                                                | 적합          | -     |      |       |
|   |         |               | 2 500 KD                                                          | 저하          |       |      |       |

민원인의 PC 상태를 점검하여 스마트접견이 가능한지 여부를 판단하기 위한 페이지 입니다.

리스트 형식을 활용하여 PC 상태를 도표 형식으로 점검하여 표출하는 구성을 두었습니다.

#### 민원인 PC 사전점검(리스트) 사용법

① PC 사전점검 사항을 이미지 형과 리스트 형으로 구분하여 보여주는 탭 메뉴 입니다.

② 스마트접견 프로그램 정상 설치 여부를 판단한다. 정상 설치 되면 '정상', 비 정상설치이면 '비설치' 라고 표시 됩니다.

③ 민원인 PC 사양 접합 여부는 민원인 PC의 사전 점검 사항으로 CPU, OS, 메모리, 캠, 마이크, 사운 드, 비디오, 네트워크 속도의 접합성을 판별합니다.

④ 해당 되는 필드의 내용이 모두 보고 싶을 때, 마우스 커서 오버 하여 툴팁으로 확인 가능합니다. ⑤ 다음 버튼 선택 시, 다음 페이지로 이동 합니다.

2.2 스마트접견시스템사전점검(리스트)

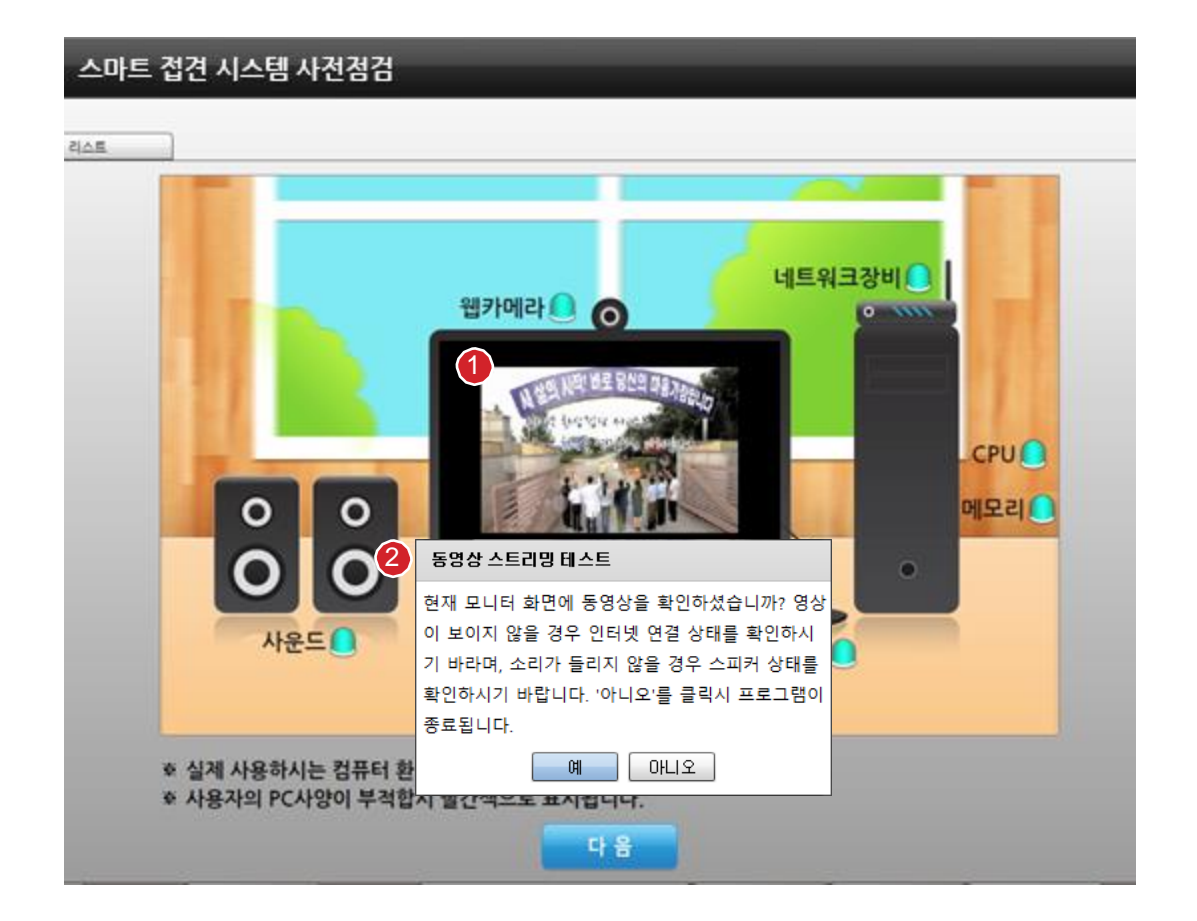

민원인의 PC 상태를 점검하여 스마트접견이 가능한지 여부를 판단하기 위한 페이지 입니다.

민원인 PC에서 동영상과 음성이 들리는지 점검하는 화면입니다.

#### 민원인 PC 사전점검강화사용법

① 스마트접견 서버에서 동영상과 음성을 보여주고 들려줍니다. 이를 통해 민원인 PC 상태의 스피커 와 스마트접견 시스템의 이상 유무를 판별할 수 있습니다.

② 동영상이 잘 보이고 소리가 잘 들리는지 점검하는 메시지 창입니다.

2.2 스마트접견시스템사전점검강화

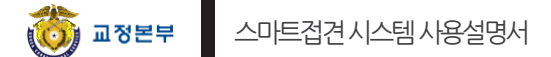

#### 2.3 민원인 이용안내

민원인이 스마트접견 프로그램을 실행하는데 있어 알아 두어야 할 안내 사항에 대해 알려주는 페이지 입 니다. 사전등록 및 접견 예약, 대상 PC 등록, 접견 가능한 PC 사양, 접견 진행 안내에 대한 사항을 안내합 니다

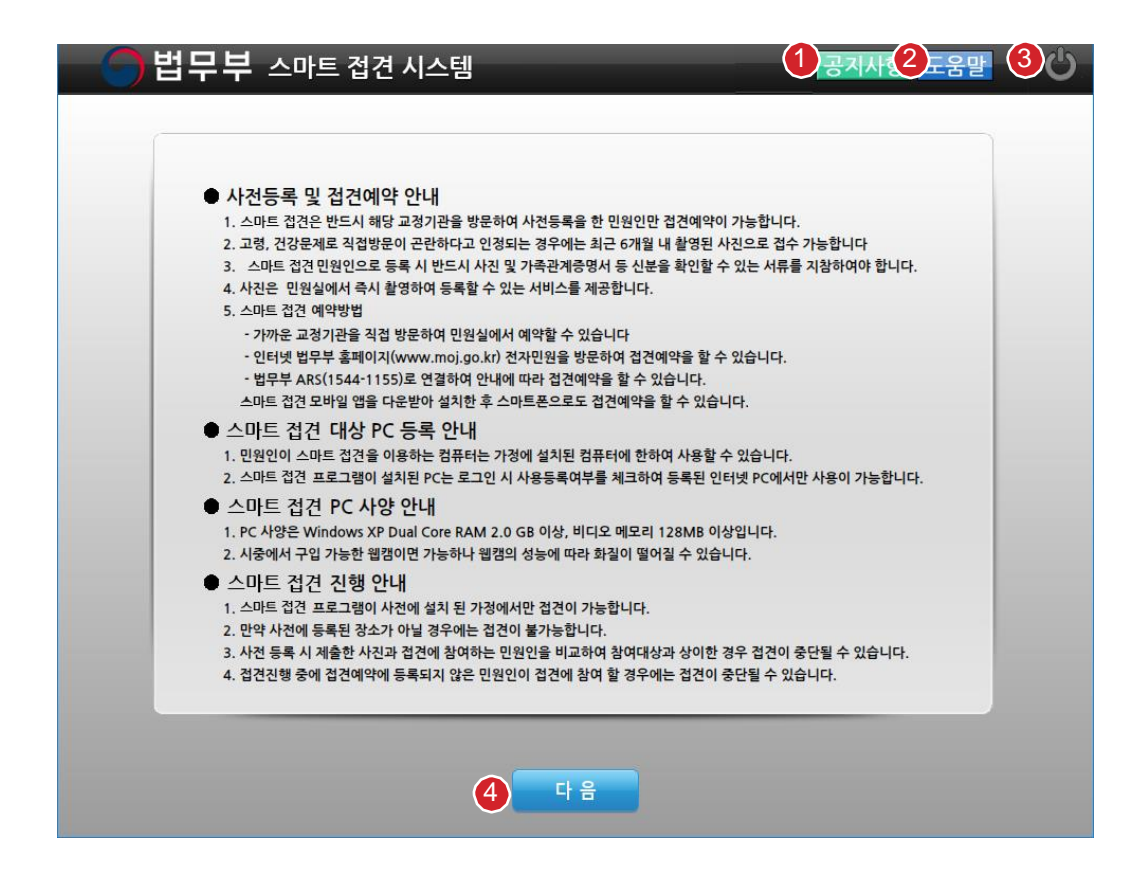

민원인이용안내사용법

④ 다음 버튼 선택 시, 다음 페이지로 이동 합니다.

① 현재 페이지에 대한 도움말 페이지를 활성화 할 수 있는 버튼 입니다.

② 도움말 문서를 보여줍니다..

③ 프로그램 종료 버튼 입니다

① 스마트접견시유의사항에대해 민원인이확인하였다는체크박스입니다. ② 접견 시작을 위한 접견시간 버튼 입니다. 선택 시, 다음 페이지로 이동합니다.

민원인이용안내사용법

| 🔵 법무부 스마트 접견 시스템                                                                | 공지사항 도움말          | Ċ |
|---------------------------------------------------------------------------------|-------------------|---|
|                                                                                 |                   |   |
|                                                                                 |                   |   |
|                                                                                 |                   |   |
| <u>스마트 접견시 유의사항</u>                                                             |                   |   |
| ○ 저거미의이께서는 ㅅп냐트 저거 ㄷ즛 ㄷ으이 사으가 바새하 겨으에느                                          |                   |   |
| 관련 법령에 따라 형사처벌 되거나, 접견이 중단될 수 있음을 알려 드립니다.                                      |                   |   |
| - 접견 내용을 임의로 녹음 및 녹화하거나 촬영한 때                                                   |                   |   |
| - 접견민원인으로 사전에 등록되지 않는 자가 접견에 참여한 때                                              |                   |   |
| - 물순한 의도로 PC에 설치된 웹캠(카메라)을 조작하여 접견 외의 행위를 하<br>- 가져 이이이 자소(사무실, PC바 등)에서 적겨하는 때 | 는때                |   |
| ○ 감독관의 안내에 따라 접견을 하시고, 접견시간이 종료되면 자동으로 접속이 쳐                                    | 차단됩니다.            |   |
| ○ 기타 스마트 접견과 관련하여 궁금한 사항이 있으면, 해당 기관에 문의하시기                                     | 바랍니다.             |   |
| ※ 유의사항을 반드시 준수하시기 바라며, 불미스러운 행위로 인해 처벌받는 일이                                     | 이 없도록 하여 주시기 바랍니다 |   |
| ※ 참시만 기다려주십시오. 음성재생이 종료되면 접견시작 버튼이 활성됩니다.                                       |                   |   |
| 1 🗆 스마트 접견시 유의사항을 확인 하였습니다.                                                     |                   |   |
|                                                                                 |                   |   |
|                                                                                 |                   |   |
|                                                                                 |                   |   |
| 2 접견시작                                                                          |                   |   |

민원인이 스마트접견 프로그램을 실행하는데 있어 알아 두어야 할 유의사항에 대해 알려주는 페이지 입 니다. 관련 법규와 접견 시 주의사항에 대해 안내 합니다.

#### 2.4 민원인 유의사항 안내 및 확인

#### 2.5 AV 설정하기

마이크 및 웹캠을 점점하고 설정하는 페이지 입니다. 사용자가 사용 가능한 웹캠과 마이크를 선택하고 마이크 게이지를 설정하여 접견 환경을 민원인이 조절 가능 합니다.

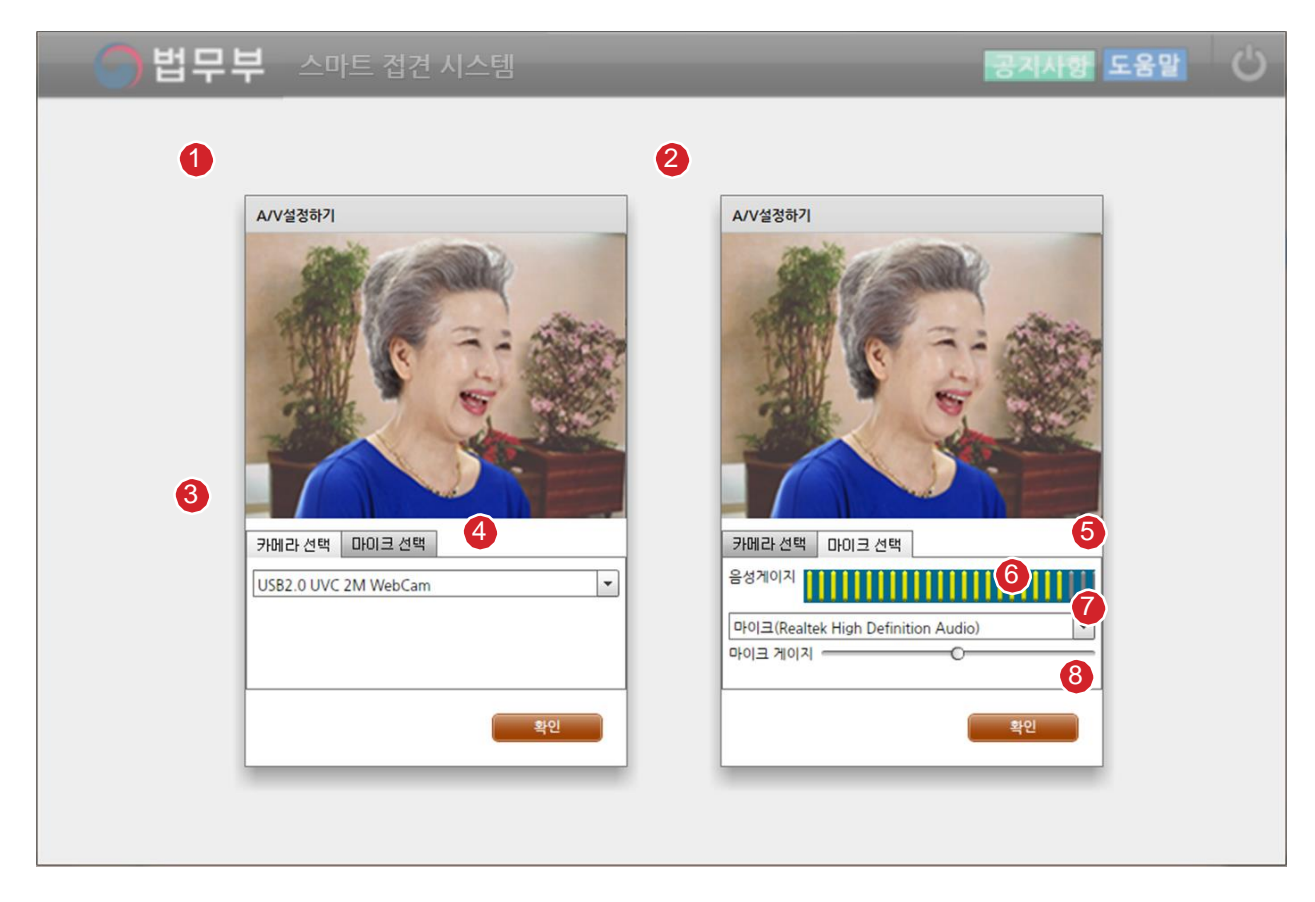

#### AV 설정하기 사용법

- ① 웹캠을 설정할 수 있는 창입니다.
- ② 마이크를 설정할 수 있는 창입니다.
- ③ 카메라 설정과 마이크 설정을 선택 할 수 있는 탭 메뉴 입니다.
- ④ 민원인 PC에 설치된 웹캠 리스트를 보고 선택할 수 있는 콤보 박스 입니다.
- ⑤ 마이크 음성 게이지를 보여주는 이퀄라이저 입니다.
- ⑥ 민원이 PC에 설치된 마이크 리스트를 보고 선택할 수 있는 콤보 박스 입니다.
- ⑦ 마이크의 음성 수용 수치를 조절 할 수 있는 콘트롤러 입니다.
- ⑧ 웹캠과 마이크를 설정하고 설정창을 닫는 버튼입니다.

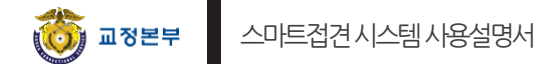

#### 2.6 민원인 로그인

민원인의 주민등록번호를 입력하여 로그인 할 수 있는 페이지 입니다. 로그인 전에 PC 정보 수집 및 개 인정보 수집에 관한 이용 안내에 대한 동의 체크를 받고 있으며 이와 관련된 법규 사항을 기재하고 있습 니다.

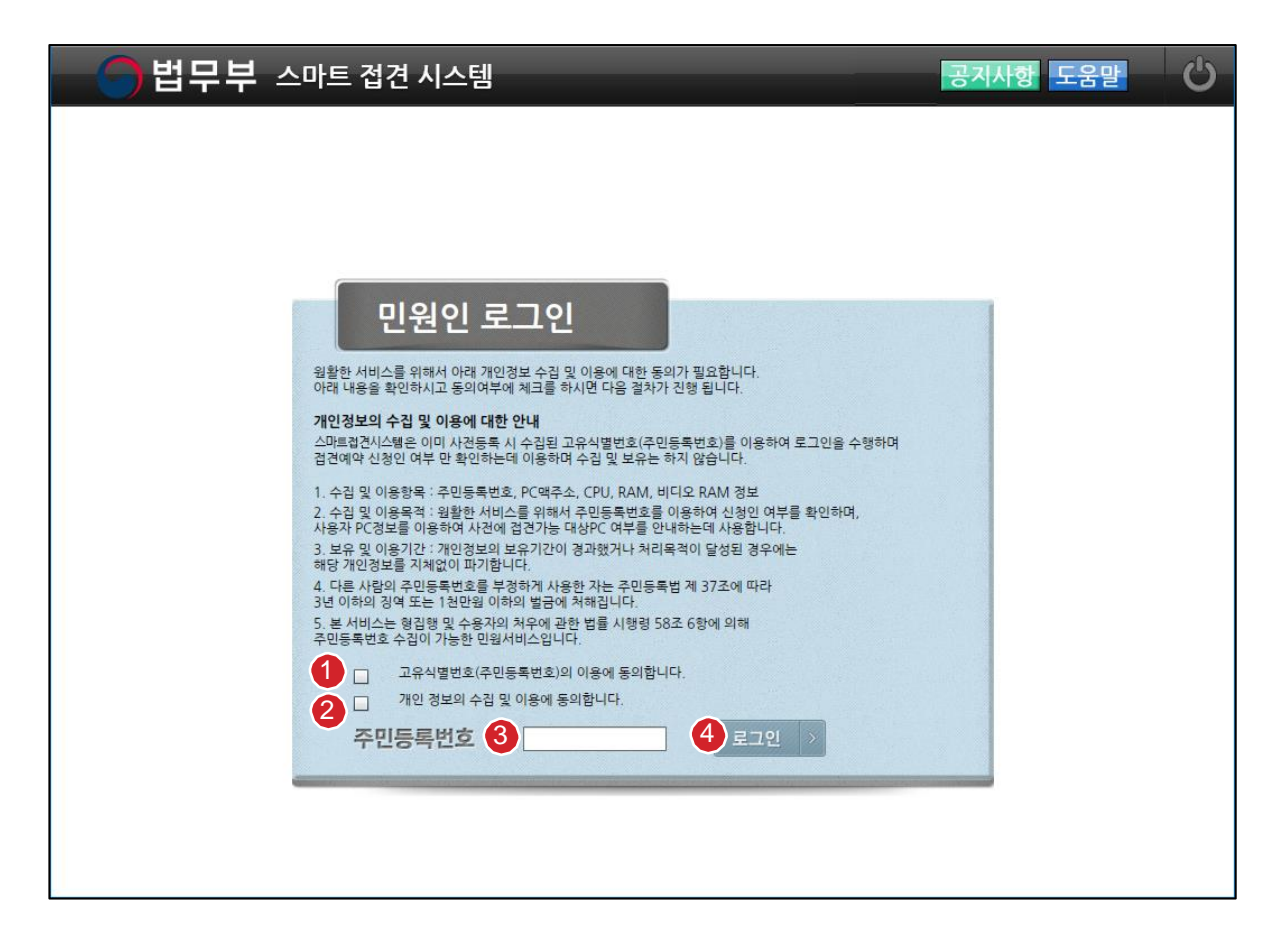

#### 민원인로그인사용법

- ① 고유식별번호(주민등록번호)의 이용동의 체크 박스 입니다. 체크가 필수 사항 입니다.
- ② 개인 정보의 수집 및 이용 동의 체크 박스 입니다. 체크가 필수 사항 입니다.
- ③ 주민등록번호 입력란 입니다.
- ④ 민원인의 주민번호를 입력하고 당일 접견자 인지 점검하는 버튼 입니다. 당일 접견자이 면 다음 페이지로 이동 합니다.

② 저장 버튼을 선택하면 당일 접견 대상자 등록 및 다음 페이지로 이동 합니다.

① 당일접견할대상자를체크하는 영역입니다.

접견대상자등록사용법

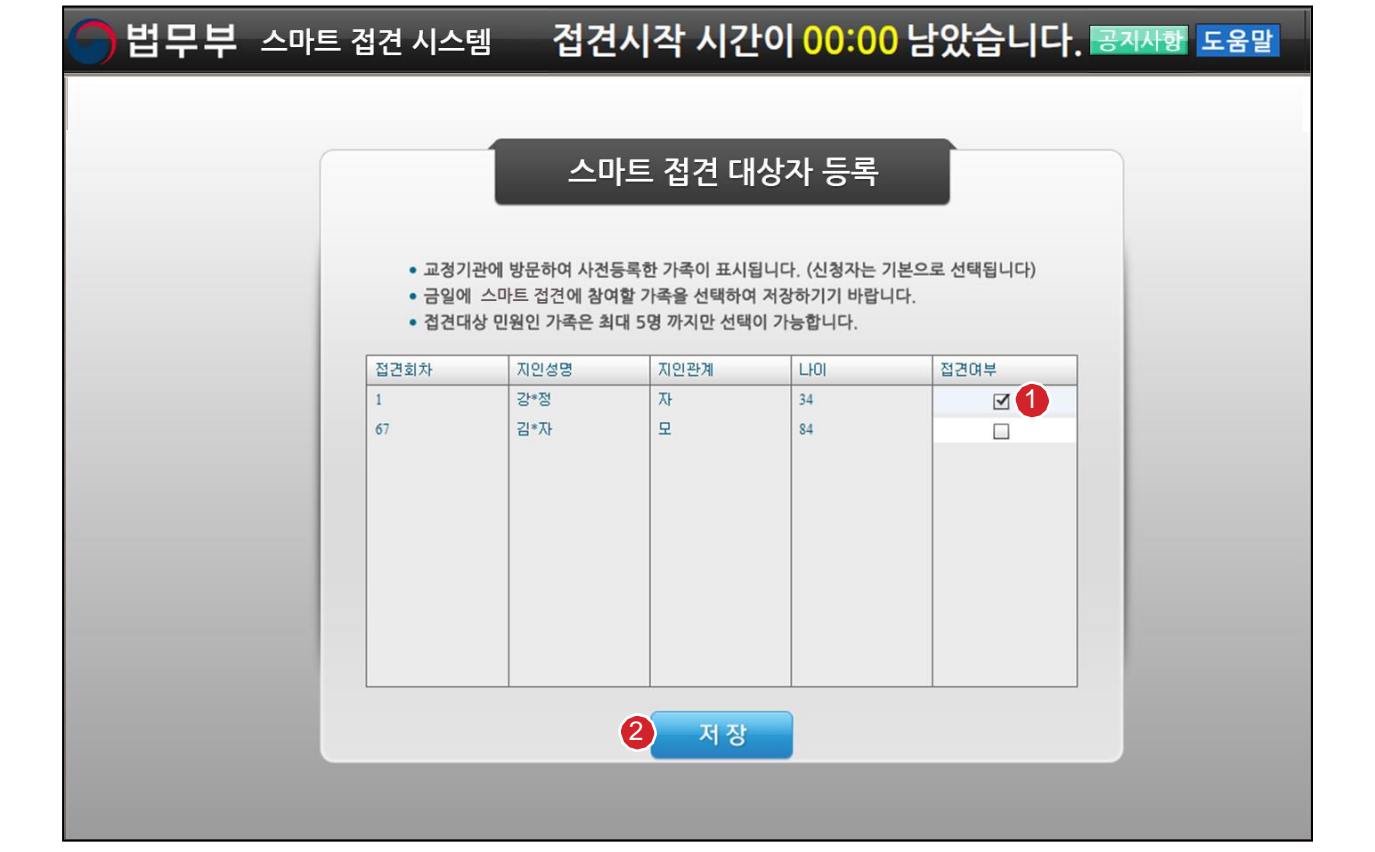

당일 접견 대상자를 체크하는 페이지 입니다. 당일 접견 예약자 및 함께 접견 하고자 하는 대상자를 접견 여부 체크를 통해 입력 할 수 있습니다.

#### 2.7 접견대상자등록

- ⑨ 안내 및 주의사항 등이 자막으로 표시됩니다.
- ⑧ 민원인 화상 입니다. 상단에 음성 게이지가 무지개 형으로 표시 됩니다.
- ⑦ 수용자 화상 입니다. 상단에 음성 게이지가 무지개 형으로 표시 됩니다.
- 접견완료 : 접견시간이 완료된 상태
- 접견중: 감독관이 승인을 한 상태
- 승인대기 : 접견 시간대가 되었을 때 상태(감독관의 승인대기 상태)
- 접견대기 : 로그인한 상태
- 예약 : 당일 접견자로 로그인 전 상태
- ⑥ 접견 상황을 표시 합니다. 접견 상황은 5단계로 구분됩니다.
- ⑤ 민원인과 수용자의 화면 비율을 조절 할 수 있는 선택 버튼 입니다.
- ④ 민원인의 PC 사전점검에 대한 내용을 볼 수 있게 하는 버튼 입니다.
- ③접견예약현황창이활성화되며민원인의접견예약현황을보여줍니다.
- ② 영상,음성차단여부및네트워크속도를나타냅니다.
- ① 접견하는 중에 남아 있는 시간을 표시 합니다. 접견 1분전에 1분 남았음을 알려줍니다.

#### 민원인 스마트 접견 사용법

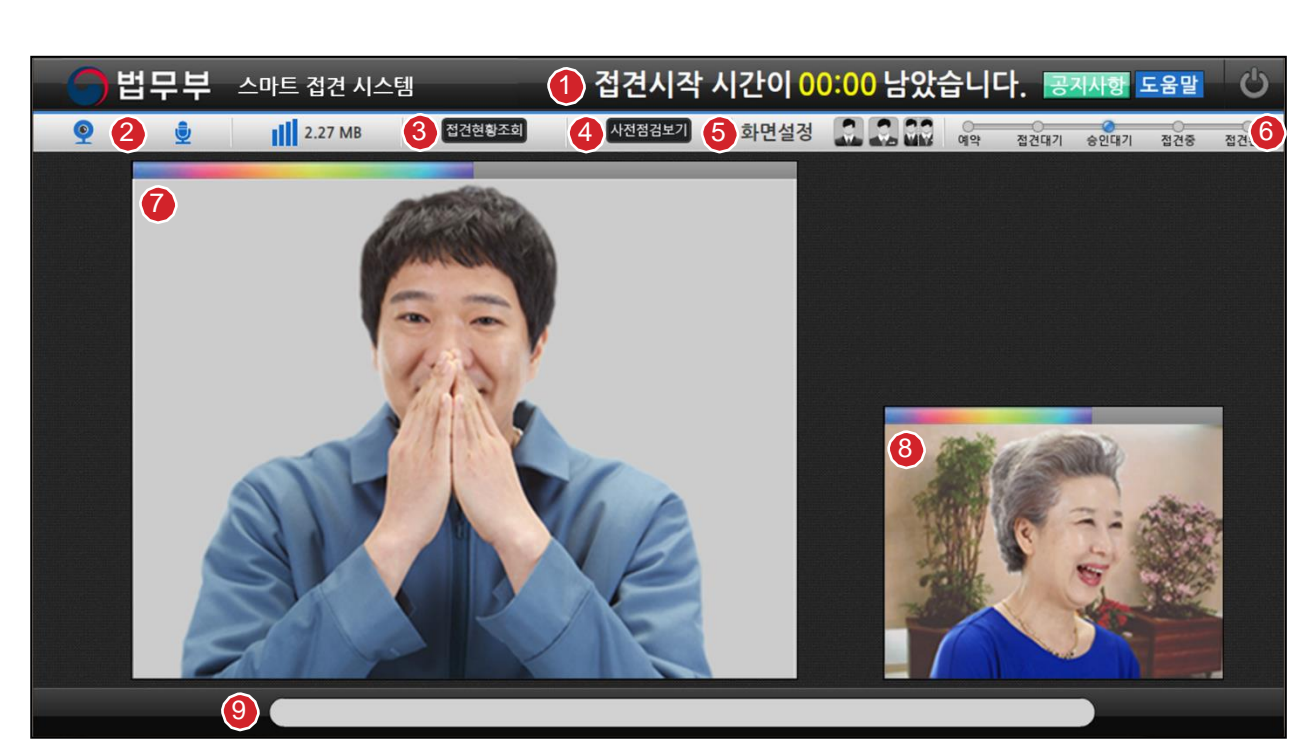

는페이지 입니다.

민원인이 스마트접견을 하는 화면이며 접견 가능 시간 및 감독관의 자막과 공지 사항을 확인해 볼 수 있

### 2.8 민원인 스마트 접견

#### 2.8.1 민원인 설문 조사

스마트 접견 서비스에 대한 평가 및 서비스 개선 등의 대한 설문 조사를 접견 종료 후에 진행을 합니다. 추후, 서비스 개선의 자료로 활용하여 보다 낳은 서비스 향상을 이뤄 낼 것입니다.

4

| 사용자 | 설문조사                            |                      | ×     |
|-----|---------------------------------|----------------------|-------|
| 순번  |                                 | 설문조사                 |       |
| 1   | 수용자의 화면이 잘 보이십니까?               |                      |       |
|     | ● 매우만족 ○ 만족 ○ 보통 ○ 불만 ○ 매우불만    |                      |       |
| 2   | 수용자의 소리가 잘들리십니까?                |                      |       |
|     | ○ 매우만족 ● 만족 ○ 보통 ○ 불만 ○ 매우불만    |                      |       |
|     |                                 | 2                    |       |
| 3   | 프로그램이 사용하기가 편리하십니까?             |                      |       |
|     | ○ 매우만족 ○ 만족 ○ 보통 ④ 불만 ○ 매우불만    |                      |       |
| 4   | 서비스 이용 상에 불편한 점이나 개선할 점이 있으신가요? |                      |       |
|     | 수고하십니다.<br>편리하게 사용하고 있습니다.      |                      |       |
|     |                                 | <mark>3</mark><br>දූ | 과 보내기 |

#### 민원인설문조사사용법

① 민원인설문조사를 닫는 기능입니다. 닫는 동시에 프로그램이 종료됩니다.
 ② 민원인설문조사입력란입니다. 객관식과 주관식으로 나눠 있습니다.

③최종입력한결과를교정에보내는기능입니다.

## 감사합니다.

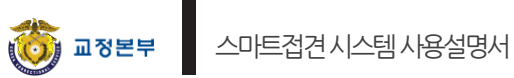